### BLUETOOTH® HANDSFREELINK®

### Models with Display Audio

Make and receive phone calls using the vehicle's audio system, without handling your phone. Visit *automobiles.honda.com/handsfreelink/* (U.S.) or call (888) 528-7876 (Canada) to check phone compatibility.

If your iPhone is connected to Apple CarPlay or Android Auto, calls can only be made through Apple CarPlay or Android Auto, not through *Bluetooth®* HandsFreeLink<sup>®</sup>.

To reduce the potential for driver distraction, certain manual functions may be inoperable or grayed out while the vehicle is moving. Stop or pull over to perform the function. Voice commands are also available.

### HFL Controls

Use the controls to enter information and make selections.

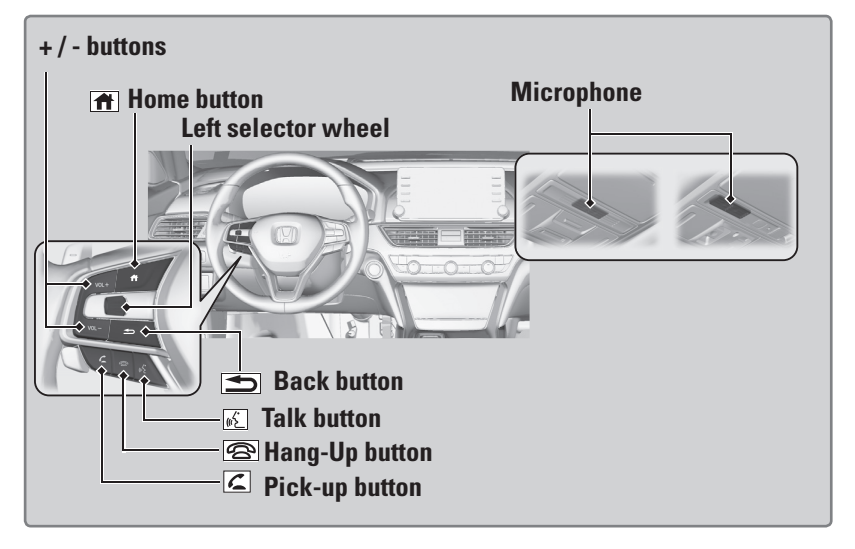

+/- buttons: Scroll the list.

**Pick-Up button:** Press to go directly to the phone menu on the driver information interface or to answer an incoming call.

Hang-up button: Press to end a call.

**Back button:** Press to go back to the previous screen or cancel a command. **Talk button:** Press to access Voice Portal.

**Left Selector Wheel:** Press the **HOME** button, then roll up or down to select **Phone** on the driver information interface, and then press the left selector wheel.

**Home button:** Press to go back to the home screen of the driver information interface.

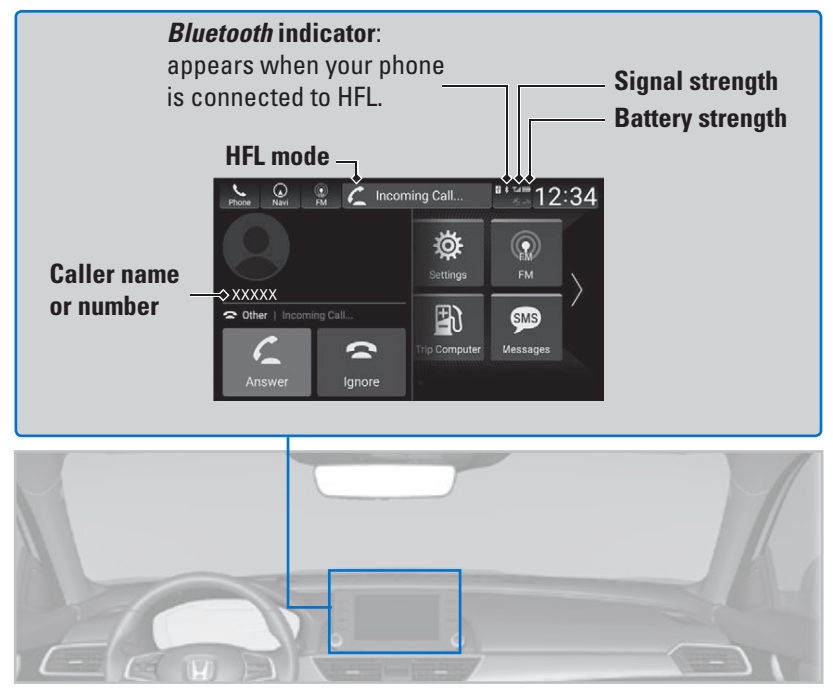

#### Talk Button Tips

- Aim the vents away from the ceiling and close the windows, as noise coming from them may interfere with the microphones.
- Press the Talk button when you want to call a number using a phonebook name or a number.
  Speak clearly and naturally after a beep.
- If the microphones pick up voices other than yours, the command may be misinterpreted.
- To change the volume level, select the audio system's **VOL** (Volume) or use the remote audio controls on the steering wheel.

### Models with Display Audio

To use hands-free phone and streaming audio functions, you must first pair your phone to the system. This can only be done when the vehicle is stopped. Use the touchscreen to make and enter selections.

# Some functions are limited while driving. A message appears on the screen when the vehicle is moving and the operation is canceled.

- 1. Press the **HOME** button, then select **Phone**.
- 2. Select Connect Phone.
- Make sure your phone is in discovery mode, then select + Connect New Device.

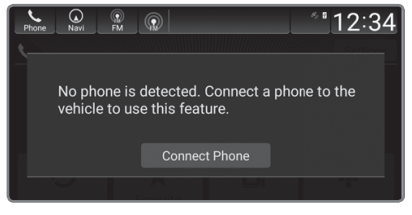

4. The system searches for your phone. Select your phone when it appears on the list.

*If your phone does not appear:* Search for **HandsFreeLink** from your phone.

| Phone Navi @ @ 12:34                                                          | Phone Navi RM RM 12:34           |
|-------------------------------------------------------------------------------|----------------------------------|
| Connect New Device                                                            | <b>L</b> >>> AAA                 |
| O Available Devices                                                           | Select functions for this device |
| AAA >                                                                         | 🖌 🎵 Audio                        |
|                                                                               | 🗹 🌜 Phone                        |
|                                                                               |                                  |
|                                                                               |                                  |
| If device is not found, search for HandsFreeLink using the device's Bluetooth | Save Cancel                      |

- 5. The system gives you a pairing code on the audio/information screen. Compare it to the code that appears on your phone.
- 6. Select your desired functions, then select **Save**.

If there is an active connection to Apple CarPlay or Android Auto, pairing of additional *Bluetooth*-compatible devices is unavailable.

**Phone Pairing Tips:** 

- You cannot pair your phone while the vehicle is moving.
- Up to six phones can be paired.
- Your phone's battery may drain faster when it is paired to the system.

Applicable laws may prohibit the operation of handheld electronic devices while operating a vehicle. \*models with navigation

# Models with Display Audio

You can make a call using several methods.

### Dialing a Number

Enter a 10-digit phone number to call.

- 1. Press the **HOME** button, then select **Phone**.
- 2. Select Keypad.
- 3. Enter the phone number.
- 4. Select Call.

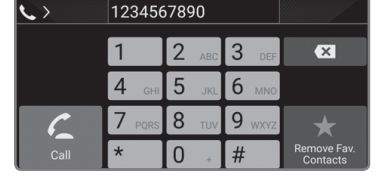

Using an Imported Phonebook

When your phone is paired, its entire phonebook can be automatically imported to the system. Phone synchronization must be turned on.

- 1. Press the **HOME** button, then select **Phone**.
- 2. Select Contacts.
- 3. Scroll through the list to find the name.
- 4. Select a number.

# Storing Favorite Contacts

Store contact entries for quick dialing.

- 1. Press the **HOME** button, then select **Phone**.
- 2. Select the **Recent Calls**, **Contacts**, or **Keypad** screen.
- 3. Select the star icon.

| Recent Calls scre | en           |
|-------------------|--------------|
| Phone Navi FM @   | 12:34        |
| 📞 > Dialed        | Dialed       |
| 🔄 😢 AAA           | Jur 05 🔶 🖈   |
| KAA 🏷             | Jur 06 🔸     |
| Kara BBB          | Jur 06 🔸     |
| CCC 🔊             | Jur 06 \star |
| 🔹 🚱 CCC           | Jun Oé 🛛 ★   |
|                   | Star icon    |

| Phone                | Nir | ) 💽<br>ri FM |  | 12:34        |
|----------------------|-----|--------------|--|--------------|
| 6>                   | Cor | ntacts       |  | 📐 First Name |
| A.<br>C.<br>J.<br>N. |     | AAA          |  |              |
|                      |     | BBB          |  |              |
|                      |     | ссс          |  |              |
|                      |     |              |  |              |
|                      |     |              |  |              |

### Using Favorite Contacts

Make calls quickly using stored favorite contact entries.

- 1. Press the **HOME** button, then select **Phone**.
- 2. Select Favorite Contacts.
- 3. Select a number.

| Phone Navi FM @       | 12:34       |
|-----------------------|-------------|
| 📞 🗲 Favorite Contacts | Reorder     |
| ★ AAA                 | Pref Edit   |
| \land BBB             | Home Edit   |
| 🗋 ccc                 | Mobile Edit |
| 🗐 DDD                 | Work Edit   |
| EEE                   | Pager Edit  |